2023 年 8 月吉日 図研ネットウエイブ株式会社

## 図研ネットウエイブ(株WEB 請求書サービスのご利用開始手順

【手順1】インターネットブラウザを起動し、下記のURLにアクセスします。

[URL] https://chohyo-bpo3.bk.mufg.jp/znw/

| ▶ <u>パスワードを忘れた方</u> |
|---------------------|
|                     |
|                     |

「新規でご登録のお客様はこちら」をクリックしてください。

【手順2】下記の画面が表示されますので、Webサイトにアクセスしお客様のメールアドレスを入力します。

※こちらで入力されたアドレスに、今後各種通知メールが送信されます。

(請求情報の新着通知メール等)

※登録頂くメールは「メーリングリスト」でも構いません。

| <b>STEP1</b><br>メールアドレスの登録                                                              | <b>STEP2</b><br>利用規約の確認 | <b>STEP3</b><br>お客様情報の登録 | STEP4<br>登録完了 |  |  |  |  |  |
|-----------------------------------------------------------------------------------------|-------------------------|--------------------------|---------------|--|--|--|--|--|
| 登録案内をメールでお送りいたします。メールアドレスを入力し、「送信する」ボタンを押してください。<br>メールアドレス                             |                         |                          |               |  |  |  |  |  |
| 本サービスからのメールは seikyusho@znw.co.jp より送信されます。<br>このメールアドレスからのメールを受信できるように設定してください。<br>送信する |                         |                          |               |  |  |  |  |  |

【手順3】上記【手順2】で入力されたアドレス宛に届いた「仮登録通知メール」を確認し、 メールに記載されている本登録完了用 URL をクリックします。

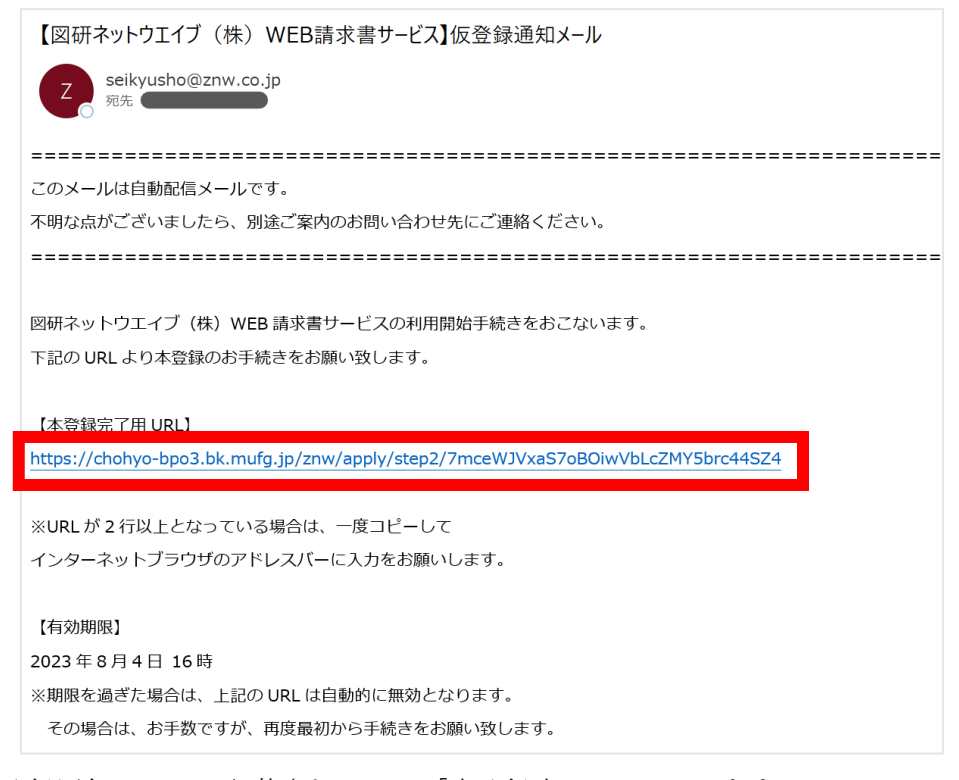

※仮登録通知メールに記載されている「本登録完了 URL」につきまして、 有効期限(仮登録後 24 時間)を過ぎた場合は、上記の URL は自動的に無効となります。 その場合は、お手数ですが【手順1】から再度お手続きをお願い致します。

【手順 4】「WEB 請求書サービス」サイトにてご利用規約をご確認して頂き、内容をご理解の上、 「同意する」にチェックをいれて[次へ]ボタンをクリックします。

| NetWave                                                                                                    |   |
|----------------------------------------------------------------------------------------------------|---|
| STEP1         STEP2         STEP3         STEP4           メールアドレスの登録         利用規約の確認         お客様情報の登録         登録完了                                                                                                    |   |
| 以下の「利用規約」および「個人情報の取り扱いについて」に同意の上、「次へ」ボタンを押してください。                                                                                                    |   |
| 個人情報の取り扱いについて                                                                                                    |   |
| <ul> <li>図研ネットウエイブ(株) WEB請求書サービス利用規約</li> <li>図研ネットウエイブ(株) WEB請求書サービス利用規約(以下、「本規約」といいます。)には、図研ネットウ<br/>エイブ(株)(以下、「当社」といいます。)の提供する「図研ネットウエイブ(株) WEB請求書サービス」<br/>(以下、「本サービス」といいます。)のご利用にあたり、利用者の皆様に遵守していただかなければならない事項<br/>が定められております。なお、本サービスをご利用いただいている場合は、本規約にご同意されたものと判断させ<br/>ていただきます。</li> <li>第1条(サービス内容)<br/>本サービスは当社が提供する各サービスの契約者に限り利用することができます。利用者は当社が提供する各サー<br/>ビスに係る請求について、本サービスにて、請求書・明細情報の問覧、データダウンロード等を行うことができま<br/>す。当社は、本サービスの利用者に対して、本サービスの提供をもって、書面の送付による請求に代えて取り扱う<br/>ものとします。</li> </ul> | Î |
| 第2条(料金)                                                                                                    | - |
| ●利用規約 ☑ 利用規約」と「個人情報の取り扱いについて」に同意します。 次へ                                                                                                    |   |

| Ę0】 ↓ |                                    | 下記の情報①②を入力します。                                                                                                    |
|-------|------------------------------------|----------------------------------------------------------------------------------------------------|
|       | <b>STEP1</b><br>メールアドレスの登録         | STEP2         STEP3         STEP4           利用規約の確認         お客様情報の登録         登録完了                                                                                  |
|       | 以下の情報を入力し、「登録」7<br><b>お客様信報の入力</b> | ドタンを押してください。                                                                                                    |
| 1     | 請求先コード(必須)                         | 請求書に記載のお客様名の下段の文字列をそのまま入力してください。                                                                                                    |
| 2     | 郵便番号(必須)                           | 請求書の記載の郵便番号を八イフォンを含めて入力してください。                                                                                                    |
|       | <b>お客様情報の登録</b><br>メールアドレス         | haruka.sasaki@znw.co.jp                                                                                                    |
| 3     | /(スワード (必須)                        | (確認)                                                                                                    |
|       |                                    | <ul> <li>・半角英数・記号 8~20文字</li> <li>・英字(大)、英字(小)、数字、記号のうち2種類以上を含む</li> <li>利用可能な記号</li> <li>! # \$ % &amp; '() * + , / :; &lt; = &gt; ? @ [¥] ^ _ ` {   }</li> </ul> |
|       | 登録                                 |                                                                                                    |

【手順5】お客様情報入力欄に下記の情報①②③を入力します。

① 請求先コード xxxxxx (請求書に記載のお客様名の下段の文字列を入力してください。)

② 郵便番号 xxx-xxxx(請求書の記載の郵便番号をハイフンを含めて入力してください。)

※下記請求書上に記載されている①と②の位置です

| <ul> <li>2 元222-8505</li> <li>伊奈川県横浜市港北区新横浜3-1-1</li> <li>図研ネットウエイブ株式会社 御中</li> <li>1 〔18-999999</li> <li>費注文No.</li> <li>【お支払期日】 2018年06月30日</li> </ul> |          | 〒222-8505<br>横浜市港北区新横<br>図研ネットウエイ<br>業務部<br>TEL 045-473-6821<br>FAX 045-473-1782<br>課税対象<br>消費税<br>合計 |    |
|----------------------------------------------------------------------------------------------------|----------|----------------------------------------------------------------------------------------------------|----|
| 内 容                                                                                                    | SID 保守契約 | 的開始日 保守契約終了日                                                                                          | 金額 |

③ パスワード

※入力ルールを参照しながら、任意のパスワードの入力をお願い致します。

【手順 6】 [登録]ボタンをクリックします。

【手順7】 登録完了メールを確認します。

【手順7】を持って「WEB 請求書サービス」のご利用準備は整いました。 ご対応ありがとうございました。